## ACT-5030W

Guida rapida

### Presentazione dell'aspetto e dei tasti

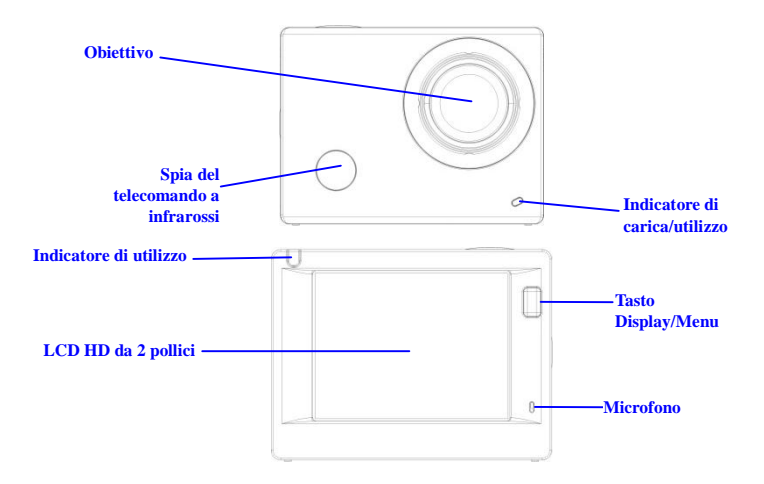

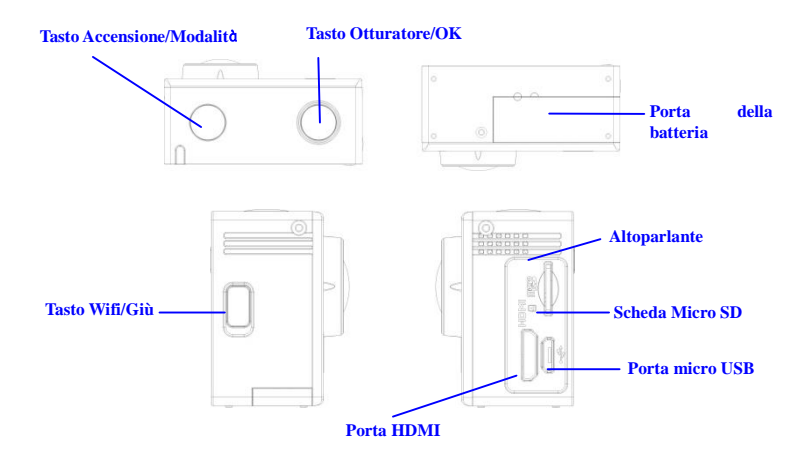

# ACT-5030W

Guida rapida

## Inizio dell'utilizzo

1. Caricare la batteria al litio incorporata

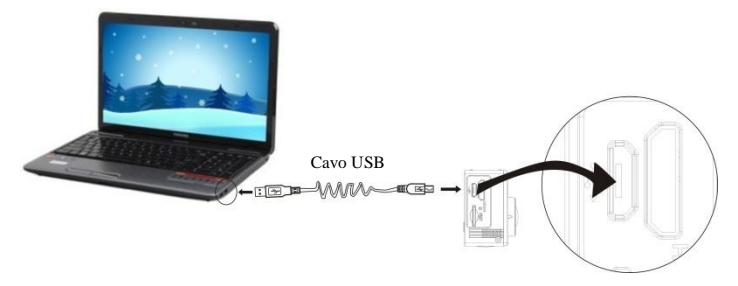

Collegare la fotocamera al computer per caricarla. In questa fase l'indicatore di carica sarà di colore rosso e si spegnerà a fine ricarica. Tipicamente occorrono dalle 2 alle 4 ore per ricaricare la batteria.

#### 2. Utilizzare la scheda di archiviazione

 Premere la scheda TF per inserirla nello slot fino a che non scatta in posizione seguendo le istruzioni incise affianco allo slot della scheda di archiviazione.

 Per estrarre la scheda TF, spingere delicatamente l'estremità della scheda di archiviazione verso l'interno e la scheda verrà spinta verso l'esterno.

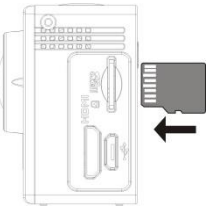

Nota: Non è disponibile un'unità di memoria integrata nella fotocamera. Occorre quindi assicurarsi di inserire una scheda di archiviazione prima del suo utilizzo (si consiglia l'uso di una scheda TF di buona qualità).

#### 3. Accensione/Spegnimento

3.1 Accensione: Premere il tasto Accensione per 3 secondi, lo schermo si accenderà e la fotocamera si attiverà.

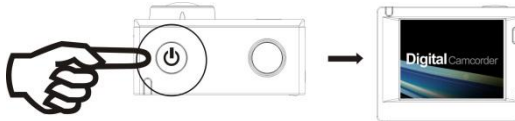

ITA 4

- 3.2 Spegnimento: Tenere premuto il tasto Accensione per 3 secondi quando la fotocamera è in stato di inattività per spegnerla.
- 3.3 Spegnimento automatico dello schermo: Lo schermo si spegnerà automaticamente quando la fotocamera passa dallo stato di inattività a quello di spegnimento per risparmiare energia. Dopo questa azione, la spia dello spegnimento dello schermo si accenderà.
- 3.4 Spegnere la fotocamera guando in mancanza di alimentazione. Quando la batteria è insufficiente verrà visualizzata un'icona di Z sullo schermo LCD che richiederà di ricaricarla in tempo. Quando l'icona diventa rossa e lampeggia, la fotocamera si spegnerà automaticamente.

#### 4. Passare tra le modalità di funzioni

La fotocamera ha 3 modalità, quella di registrazione video quella di scatto e quella di riproduzione. Dopo l'accensione, premere il tasto Accensione per passare da una modalità all'altra.

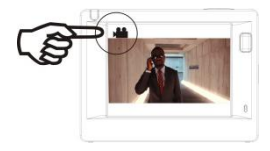

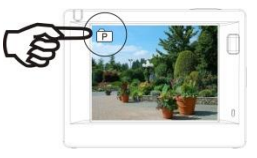

Modalità Registrazione video

Modalità Scatto

#### 5. Indicatore

Indicatore di utilizzo (rosso): Quando la fotocamera è occupata perché in uso per registrazione di video, scatto di foto e per lo spegnimento automatico dello schermo, l'indicatore di funzionamento sarà intermittente.

Indicatore di ricarica (blu): Quando attivo, verrà riportato all'utente che la fotocamera è in carica e che essa si spegnerà al termine della ricarica.

#### 6. Modalità Registrazione video

Dopo l'accensione, la fotocamera entrerà direttamente nella modalità di registrazione video e in quella di anteprima, premere il tasto Otturatore per avviare la registrazione video. Premere di nuovo per interrompere lo scatto. Se la scheda di memoria è piena o se la batteria è in esaurimento, lo scatto si interromperà ugualmente:

- Icona della modalità che indica la registrazione video. Indicare la quantità di video;
- Indicare la dimensione del video e FHD 1080P(30FPS)/HD 720P(60FPS)/HD 720P(30FPS)è opzionale;
- Tempo di registrazione che indica la durata di registrazione effettuabile;
- Icona della batteria che indica la quantità di carica al momento disponibile;

(Con massimo 29 minuti di registrazione video, quindi stop. Deve essere ancora avviato manualmente sulla videocamera).

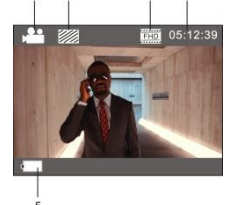

#### 7. Modalità Scatto

Dopo l'accensione, premere due volte il tasto Accensione per entrare in modalità di scatto e, in stato di anteprima, premere il tasto Otturatore per scattare una foto:

- Icona della modalità che indica che si è al momento in modalità di scatto;
- 2. Dimensione del video e 5 M/8 M/12 M è opzionale;
- 3. Icona della qualità delle foto;
- 4. Contatore che indica il numero di foto da scattare;
- 5. Icona della quantità di batteria.

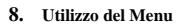

Vi è un menu differente in ogni modalità di funzionamento come mostrato nelle seguenti figure:

| Resolution    |    | เรก         |
|---------------|----|-------------|
| Quality       |    |             |
| Metering      |    |             |
| White Balance |    | àuto        |
| ISO           |    | HEO<br>AUTO |
| MENU Back     | ок | Enter       |

Menu per la modalità di registrazione video

| / 🛎 🛛 🌣       |          |
|---------------|----------|
| Movie Size    | FIID     |
| Video Quality |          |
| White Balance | into     |
| Date Stamp    | XHD      |
|               |          |
| MERLI Back    | ык Enter |

Menu per la modalità di scatto

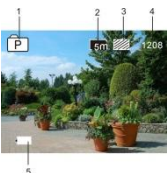

| # /#\           |       |
|-----------------|-------|
| Power Save      | Əmin  |
| Screen Save     | 1min  |
| Screen rotation | OFF   |
| Date & Time     |       |
| Language        | EN    |
| MENU Back       | Enter |

Menu per la modalità di impostazione

# ACT-5030W Guida rapida

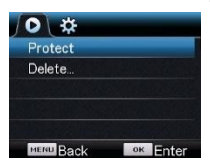

Menu per la modalità di riproduzione

Funzionamento: Premere il tasto Menu, il menu per questa modalità verrà visualizzato sullo schermo LCD. A questo punto, premere il tasto Accensione per muovere il cursore a sinistra o destra e quindi effettuare le selezioni sul menu. Premere il tasto WIFI per muovere il cursore su o giù ed effettuare le selezioni sul menu in maniera circolare. Premere il tasto OK per confermare e premere il tasto Menu per uscire dalla modalità Menu.

# ACT-5030W G

## Guida rapida

## Applicazione del telecomando

 Definizione dei tasti del telecomando I tasti del telecomando sono illustrati nella figura a destra:

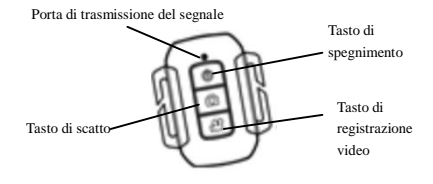

#### 2. Uso del telecomando:

Utilizzando il telecomando è possibile usufruire delle funzioni di registrazione video, scatto e spegnimento senza dover far uso della fotocamera. Basta puntare la porta di trasmissione del segnale del telecomando alla spia di ricezione del segnale infrarossi, quindi premere i tasti corrispondenti per le funzioni di registrazione video, scatto e spegnimento.

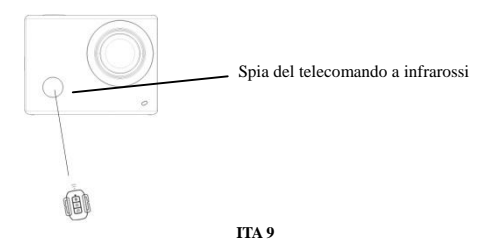

## Collegare il dispositivo al TV HD:

Collegare la fotocamera a un TV HD con un cavo HD come illustrato nella seguente figura, i segnali della fotocamera verranno trasmessi al TV HD automaticamente e sarà quindi possibile ricercare video HD registrati e foto scattate sul TV HD.

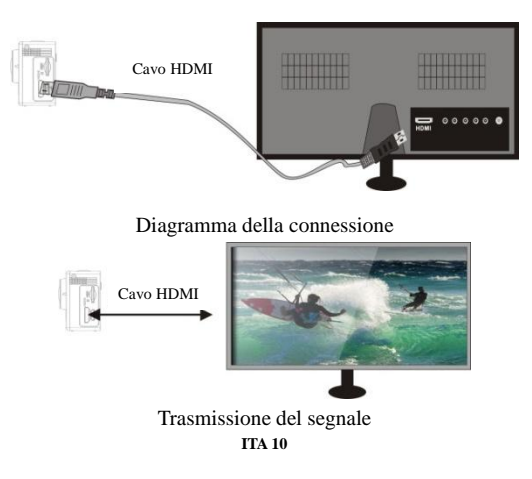

## APP (per sistema Android e iOS)

#### I. Come ottenere il programma di installazione APP

- Per il sistema Android, è possibile cercare "DENVER ACTION CAM 1" nel Play Store per ottenere i programmi di installazione relativi e quindi installarli in base ai passaggi indicate.
- Per il sistema IOS, è possibile cercare "DENVER ACTION CAM 1" nell'APP Store per ottenere i programmi di installazione relativi e quindi installarli in base ai passaggi indicate.

#### II. WIFI fotocamera e applicazioni del sistema

#### **Applicazioni Android**

Installare il programma dell'applicazione DENVER ACTION CAM 1 (fornito dal provider di Internet)

per telefoni o PC tablet Android e quindi lo schermo visualizzerà l'icona

 Inserire la scheda di archiviazione nella fotocamera e accenderla. Premere il tasto WIFI per effettuare la connessione WIFI e lo schermo della fotocamera mostrerà l'icona del segnale WIFI con lo schermo esterno che visualizza il WIFI in connessione.

- Abilitare la funzione WIFI su telefoni o PC tablet Android e individuare il nome PA DENVER ACT-5030W; effettuare la connessione fino a che il sistema mostra che la connessione è avvenuta correttamente. Se si è al primo utilizzo della connessione WIFI inserire la password: 1234567890.
- 4. Sfiorare e abilitare l'icona del Programma applicazioni su telefoni o PC tablet Android. È possibile visualizzare una foto dell'anteprima trasmessa dalla fotocamera (vedere la figura seguente), e quindi effettuare le relative operazioni.

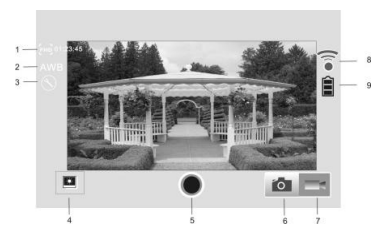

- 1. Risoluzione
- 2. Bilanciamento dei bianchi
- Impostazioni (entrare nel Menu delle impostazioni)
- 4. Entrare in modalità Riproduzione
- 5. Pulsante otturatore
- 6. Modalità Foto
- 7. Modalità Video
- 8. Icona del segnale Wi-Fi
- 9. Icona di stato della fotocamera

#### Applicazioni dell'IOS

5. Installare il programma dell'applicazione DENVER ACTION CAM 1 (fornito dal provider di Internet)

per telefoni o PC tablet IOS e quindi lo schermo visualizzerà l'icona

- 6. Inserire la scheda di archiviazione nella fotocamera e accenderla. Premere il tasto WIFI per effettuare la connessione WIFI e lo schermo della fotocamera mostrerà l'icona del segnale WIFI con lo schermo esterno che visualizza il WIFI in connessione.
- Abilitare la funzione WIFI su telefoni o PC tablet IOS e individuare il nome PA DENVER ACT-5030W; effettuare la connessione fino a che il sistema mostra che la connessione è avvenuta correttamente. Se si è al primo utilizzo della connessione WIFI inserire la password: 1234567890.
- Sfiorare e abilitare l'icona del Programma applicazioni su telefoni o PC tablet IOS. È possibile visualizzare una foto dell'anteprima trasmessa dalla fotocamera (vedere la figura seguente), e quindi effettuare le relative operazioni.

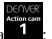

## ACT-5030W

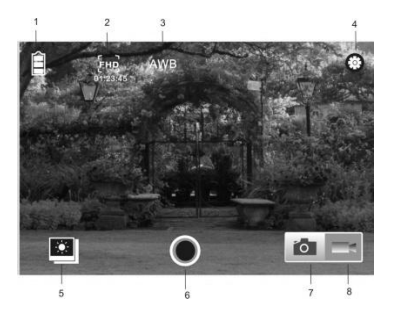

# Guida rapida

- 1. Icona batteria DV
- 2. Risoluzione video
- 3. Bilanciamento dei bianchi
- 4. Configurazione (entra nel menu di configurazione)
- Entrare in modalità Riproduzione
- 6. Pulsante otturatore
- 7. Modalità Foto
- 8. Modalità Video

## Avvertimento

- Contiene una batteria al litio!
- Non cercare di aprireilprodotto!
- Non esporre a fonti di calore, acqua, umidità o lucesolarediretta!
- Caricare solo usandol'adattatoreoriginale in dotazione con ilprodotto!

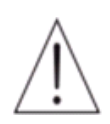

ATTENZIONE!

ACT-5030W Guida rapida TUTTI I DIRITTI RISERVATI, COPYRIGHT

DENVER ELECTRONICS A/S

# DEUAE

www.denver-electronics.com

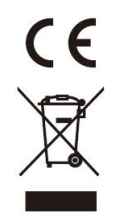

L'attrezzatura elettrica e elettronica incluse le batterie contengono materiali, componenti e sostanze che possono essere dannose per la salute e l'ambiente se il materiale di scarto (attrezzatura elettrica ed elettronica gettata e batterie) non è gestito correttamente.

L'attrezzatura elettrica el elettronica e le batterie sono segnate con una croce sul simbolo del cestino, visto sotto. Questo simbolo significa che l'attrezzatura elettrica e elettronica e le batterie non dovrebbero essere eliminate con altri rifiuti domestici ma dovrebbero esserlo separatamente.

ITA 16

E' importante che inviate le batterie usate alle strutture appropriate e indicate. In questo modo vi accertate che le batterie siano riciclate secondo la legislatura e non danneggiano l'ambiente.

Tutte le città hanno stabilito punti di raccolta dove l'attrezzatura elettronica ed elettrica e le batterie possono essere inviate senza spese alle stazioni di riciclaggio e altri siti di raccolta o raccolti da casa. Informazioni aggiuntive sono disponibili al dipartimento tecnico della città.

Con la presente, Inter Vendite A/S dichiara che questo prodotto (ACT-5030W) è conforme ai requisiti essenziali e alle altre disposizioni pertinenti della Direttiva 1999/5/EC. Una copia della dichiarazione di conformità può essere richiesta a: Inter Sales A/S Stavneagervej 22 DK-8250 Egaa Danimarca

Importatore: DENVER ELECTRONICS A/S Stavneagervej 22 DK-8250 Egaa Danimarca www.facebook.com/denverelectronics